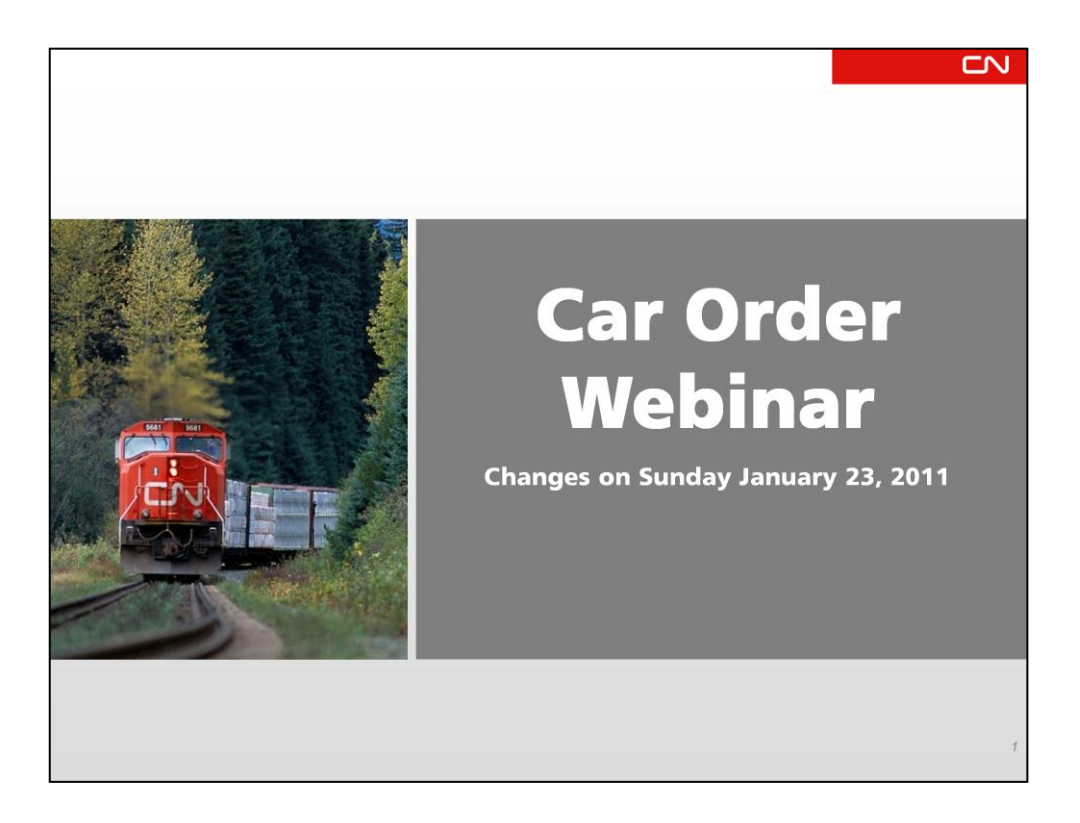

Welcome to CN's Car Order Webinar

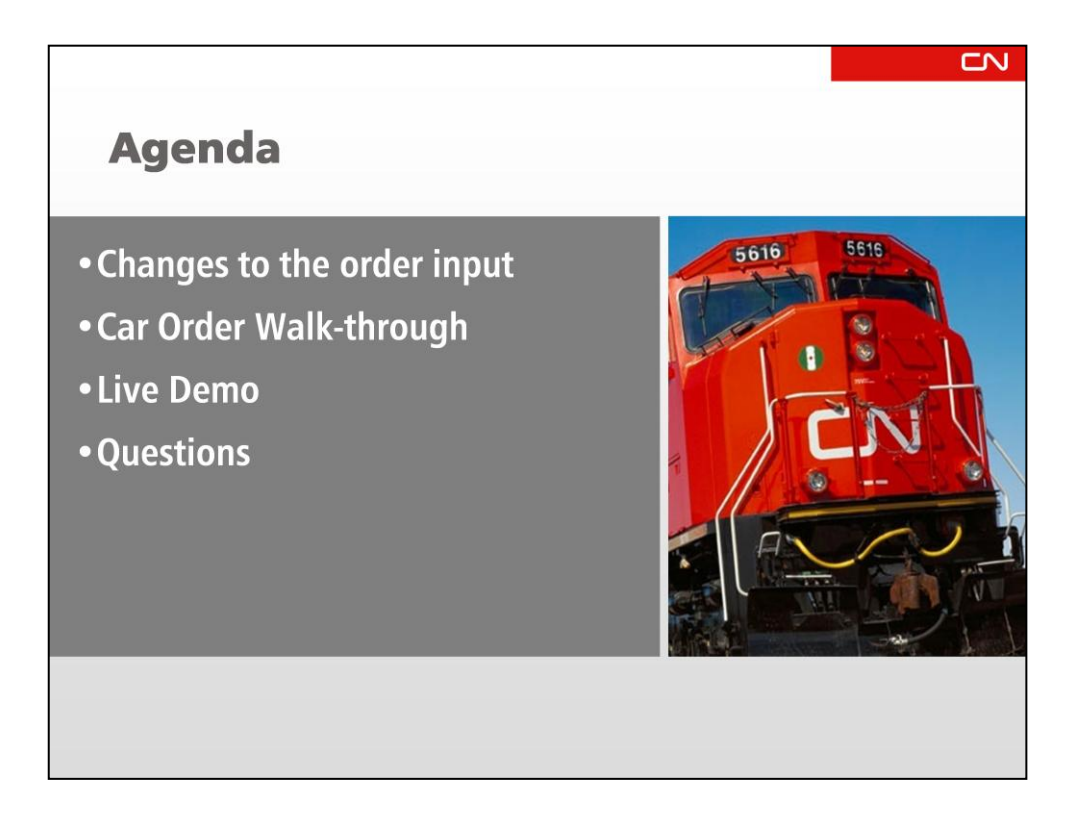

Today I want to outline some of the exciting changes that we are making to our Car Order process and eBusiness tool.

The changes happen on Sunday January 23rd.

I'll focus on the new order input page

And review the existing pages of Car Order that remain unchanged.

We'll then go into the Test system and do a live demo

Following that we'll open the lines for questions.

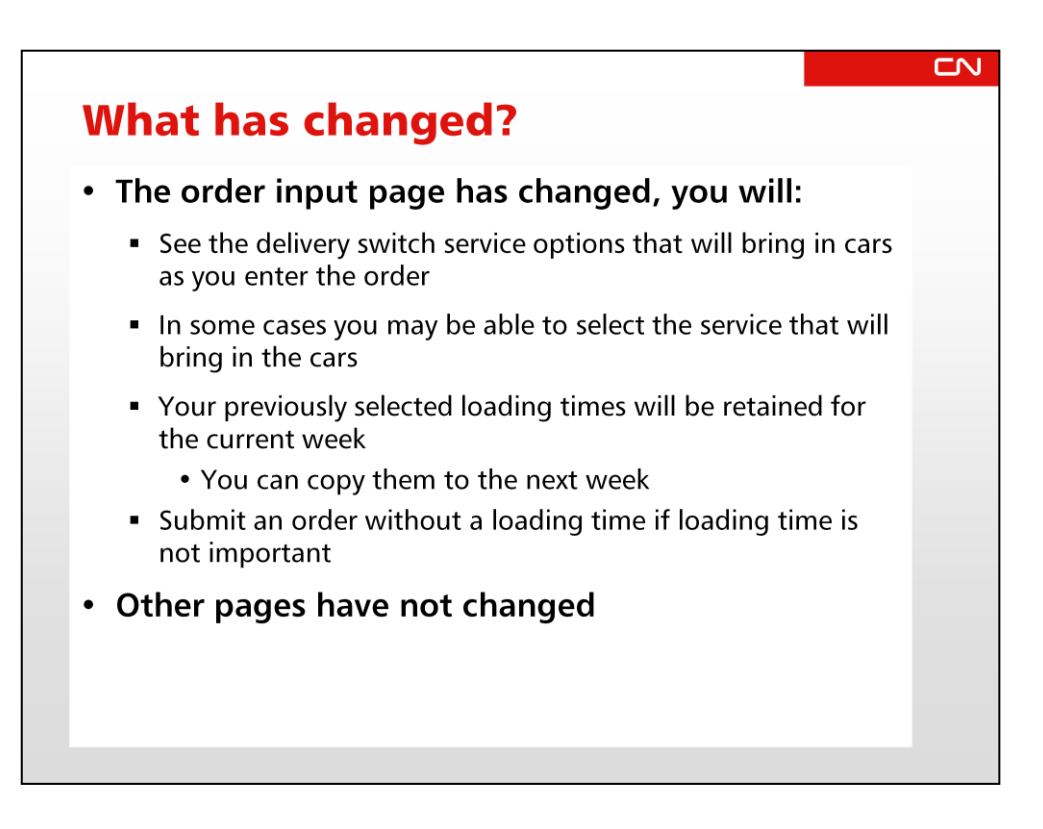

Really the only thing that has changed is the Order Input, formerly called the Calendar.

You can now see the delivery service options as you enter an order,

In some cases, which I'll go over in a moment, you can choose more than one service option

The new page will also remember the required loading times and service selections you entered for the previous week, and allow you to copy them to the following week if they still apply.

Many customers said they simply load when CN arrives, or have around the clock operations, so the new tool will allow you to enter an order without a required loading time.

All other pages in the tool have not changed.

| Orders          | upply List Repor                  | ts Transactio    | on History                                        |                                |                 |            |                       |                          |                        |          |                      |
|-----------------|-----------------------------------|------------------|---------------------------------------------------|--------------------------------|-----------------|------------|-----------------------|--------------------------|------------------------|----------|----------------------|
| Orders          |                                   |                  |                                                   |                                |                 |            |                       |                          |                        | Ę        | Print \varTheta Helş |
| Company *       | CN Metals Distr                   | ibution Ctr      | <b>v</b> I                                        | ocation * Toron                | to Macmil Yard, | ON 🔽 Patte | ern • 001328,         | W110, CN POOL            | P8020                  |          | V Update             |
| CCO#: 001328    | 8 Tr                              | ack: W110        | Car T                                             | pe: CN Pool P8020              |                 | Lead tin   | ne: 0 Hrs             | Order Cu                 | toff: Wed 14:          | 00 ET    |                      |
| Status          | us At receiver<br>(start of week) |                  | r 🖌<br>ek)                                        | At receiver<br>(current)       |                 | En rou     | te CP                 | Ordered                  | Confirm                | ned      | Shortage             |
| Jan 2-Ja        | in 8                              | 7                |                                                   | 4                              | 0               | 7          | 0                     | 10                       | 10                     |          | 1                    |
| Loading<br>Date | Coptional)                        | Cars<br>Required | Delivery S                                        | witch Service                  | Confirmed       | Available  | Shortage /<br>Surplus | Constructively<br>Placed | (Actual or<br>Planned) | Released | Rejected             |
| Sun 2 Jan       |                                   |                  |                                                   |                                |                 |            |                       |                          | 0                      |          |                      |
| Mon 3 Jan       | 06:00                             | 2                | Sat 1 Jan,                                        | 23:30 - 07:30                  | 2               | 2          | 5                     | 0                        | 2                      | 2        | 1                    |
| Wed 5 Jan       | 06:00                             | 3                | Tue 4 Jan,                                        | 23:30 - 07:30                  | 3               | 3          | 2                     | 0                        | 2                      | 3        | 0                    |
| Thu 6 Jan       | 06:00                             | 2                | Wed 5 Jan,                                        | 23:30 - 07:30                  | 2               | 1          | 1                     | 0                        | 0                      | 2        | 0                    |
| Fri 7 Jan       | 06:00                             | 1                | Thu 6 Jan,                                        | 23:30 - 07:30                  | 1               | 2 🌒        | -1                    | 0                        | 3                      | 0        | 0                    |
| Sat 8 Jan       | 06:00 💌                           | 2                | <ul> <li>Fri7 Jan,</li> <li>Sat 8 Jan,</li> </ul> | 23:30 - 07:30<br>23:30 - 07:30 | 2               | 2 🌒        | 0                     | 0                        | 2                      | 0        | 0                    |
|                 | 2 Jan 8                           | 12               |                                                   |                                | -12             | 12         |                       | 0                        | 9                      | 9        | 1                    |

This is the new order input page, still selected by the **Orders** tab at the top.

- $\rightarrow$  Pattern Selector is still the same
- $\rightarrow$  Status is still the same

### → Calendar Tab is now Order Input

The Calendar tab has been renamed Order Input. I'll go over this in detail in a couple of slides

The Delivery Plan is still the same

## → Previous Week status is now available

We had many requests to bring back the status of the previous week which we removed in August. Clicking on the checkbox opens the previous week above the current week.

Let's have a look at what that looks like

| Order in        | put Delive                              | ry plan          |                                                                                |           |           |                                       |                          |                                  |          |         |
|-----------------|-----------------------------------------|------------------|--------------------------------------------------------------------------------|-----------|-----------|---------------------------------------|--------------------------|----------------------------------|----------|---------|
| Show pre        | vious week's deta                       | 1                |                                                                                |           |           |                                       |                          |                                  |          |         |
| Loading<br>Date | Loading<br>Time<br>(Optional)           | Cars<br>Required | Delivery Switch Service                                                        | Confirmed | Available | Start of day<br>Shortage i<br>Surplus | Constructively<br>Placed | Placed<br>(Actual or<br>Planned) | Released | Rejecte |
| Sun 26 Dec      |                                         |                  | ÷                                                                              | _         |           | 5                                     | 0                        | 1                                | 0        |         |
| Mon 27 Dec      |                                         |                  |                                                                                |           |           | 6                                     | 0                        | 0                                | 0        | (       |
| Tue 28 Dec      | 06:00                                   | 2                | Sun 26 Dec, 23:30 - 07:30                                                      | 2         | 2         | 6                                     | 0                        | 0                                | 2        |         |
| Wed 29 Dec      | 06:00                                   | 3                | Mon 27 Dec, 23:30 - 07:30                                                      | 3         | 3         | 4                                     | 0                        | 0                                | 3        |         |
| Thu 30 Dec      | 06:00                                   | 4                | Tue 28 Dec, 23:30 - 07:30                                                      | 3         | 2         | 0                                     | 0                        | 2                                | 1        |         |
| Fri 31 Dec      |                                         |                  |                                                                                |           |           | -2                                    | 0                        | 7                                | 0        |         |
| Sat 1 Jan       |                                         |                  |                                                                                |           |           | 5                                     | 0                        | 0                                | 0        |         |
| Totals for De   | c 26 - Jan 1                            | 9                |                                                                                | 8         | 7         |                                       | 0                        | 10                               | 6        |         |
| January 2 - J   | anuary 8, 2011                          |                  |                                                                                |           |           |                                       |                          |                                  |          |         |
| Loading<br>Date | Loading<br>Time<br>(Optional)<br>Copy 🗢 | Cars<br>Required | Delivery Switch Service                                                        | Confirmed | Available | Start of day<br>Shortage /<br>Surplus | Constructively<br>Placed | Placed<br>(Actual or<br>Planned) | Released | Rejecte |
| Sun 2 Jan       |                                         |                  |                                                                                |           |           | 5                                     | 0                        | 0                                | 0        | 1       |
| Mon 3 Jan       | 06:00                                   | 2                | Sat 1 Jan, 23:30 - 07:30                                                       | 2         | 2         | 5                                     | 0                        | 2                                | 2        |         |
| Tue 4 Jan       | 06:00                                   | 2                | Mon 3 Jan, 23:30 - 07:30                                                       | 2         | 2         | 4                                     | 0                        | 0                                | 2        |         |
| Wed 5 Jan       | 06:00                                   | 3                | Tue 4 Jan, 23:30 - 07:30                                                       | 3         | 3         | 2                                     | 0                        | 2                                | 3        | (       |
| Thu 6 Jan       | 06:00                                   | 2                | Wed 5 Jan, 23:30 - 07:30                                                       | 2         | 1         | 1                                     | 0                        | 0                                | 2        |         |
| Fri 7 Jan       | 06:00                                   | 1                | Thu 6 Jan, 23:30 - 07:30                                                       | . 1       | 2 •       | -1                                    | 0                        | 3                                | 0        |         |
| Sat 8 Jan       | 06:00 🖌                                 | 2                | <ul> <li>Fri 7 Jan, 23:30 - 07:30</li> <li>Sat 8 Jan, 23:30 - 07:30</li> </ul> | 2         | 2 鱼       | 0                                     | 0                        | 2                                | 0        |         |
| Totals for Jan  | 2 - Jan 8                               | 12               |                                                                                | 12        | 12        |                                       | 0                        | 0                                | 9        |         |

The Previous Week report allows you to see what happened last week, to help with any decisions you need to make about what to order next week.

It can be hidden by un-checking the checkbox. ightarrow

Let's go back to the order input and look at that in more detail

 $\rightarrow$ 

|                 | Cuenty List Doors                       | to Transret      | an Uistan.                                        |                                |                 |             |                                       |                          |                                  |          |              |
|-----------------|-----------------------------------------|------------------|---------------------------------------------------|--------------------------------|-----------------|-------------|---------------------------------------|--------------------------|----------------------------------|----------|--------------|
| Orders          | Supply List Repor                       | ts Iransactio    | on History                                        |                                |                 |             |                                       |                          |                                  | 6        | Print 🕑 Help |
| Company •       | CN Metals Distr                         | ibution Ctr      | ~                                                 | Location * Toron               | to Macmil Yard, | ON 🔽 Patter | n * 001328,                           | W110, CN POOL            | P8020                            |          | V Update     |
| CO#: 00132      | 28 Tr                                   | ack: W110        | Car                                               | Type: CN Pool P8020            | )               | Lead time   | : 0 Hrs                               | Order Cu                 | toff: Wed 14:                    | 00 ET    |              |
| Statu           | IS                                      | At receive       | f<br>ek)                                          | At receiver                    | At station      | En route    | СР                                    | Ordered                  | Confir                           | med      | Shortage     |
| Jan 2-J         | an 8                                    | 7                |                                                   | 4                              | 0               | 7           | 0                                     | 10                       | 10                               |          | 1            |
| Loading<br>Date | Loading<br>Time<br>(Optional)<br>Copy 🗢 | Cars<br>Required | Delivery                                          | Switch Service                 | Confirmed       | Available   | Start of day<br>Shortage /<br>Surplus | Constructively<br>Placed | Placed<br>(Actual or<br>Planned) | Released | Rejected     |
| Sun 2 Jan       |                                         |                  |                                                   |                                |                 |             | 5                                     | 0                        | 0                                | 0        | 0            |
| Mon 3 Jan       | 06:00                                   | 2                | Sat 1 Jan,                                        | 23:30 - 07:30                  | 2               | 2           | 5                                     | 0                        | 2                                | 2        | 1            |
| Tue 4 Jan       | 06:00                                   | 2                | Mon 3 Jan                                         | , 23:30 - 07:30                | 2               | 2           | 4                                     | 0                        | 0                                | 2        | 0            |
| Wed 5 Jan       | 06:00                                   | 3                | Tue 4 Jan                                         | 23:30 - 07:30                  | 3               | 3           | 2                                     | 0                        | 2                                | 3        | 0            |
| Thu 6 Jan       | 06:00                                   | 2                | Wed 5 Jar                                         | n, 23:30 - 07:30               | 2               | 1           | 1                                     | 0                        | 0                                | 2        | 0            |
| Fri 7 Jan       | 06:00                                   | 1                | Thu 6 Jan                                         | 23:30 - 07:30                  | 1               | 2 🗨         | -1                                    | 0                        | 3                                | 0        | 0            |
|                 | 06:00 💌                                 | 2                | <ul> <li>Fri7 Jan,</li> <li>Sat 8 Jan,</li> </ul> | 23:30 - 07:30<br>23:30 - 07:30 | 2               | 2 🌒         | 0                                     | 0                        | 2                                | 0        | 0            |
| Sat 8 Jan       | +                                       |                  |                                                   |                                |                 |             |                                       |                          |                                  |          |              |

# → Calendar is now Order Input

It's laid out vertically with one row per day.

- It is very similar to the Car Order report, and it provides a lot more information about your order.
- You can see required loading time and the service available on each day.
- You still have a display of the confirmation, as well as the green, yellow, red status indicators against each order.
- As well you can see on the previous days, the actual placement and release performance.

| INGAN                | Ulue                       |                    | uy- u                           | vervie        | vv            |                   | _ |
|----------------------|----------------------------|--------------------|---------------------------------|---------------|---------------|-------------------|---|
| anuary 9 - Janua     | ary 15, 2011               |                    |                                 |               |               | ptions:           |   |
|                      | Loading Time<br>(Optional) | e Cars<br>Required |                                 |               | Cont • Sund   | ay 04:20-11:35    |   |
| Sun 9 Jan            | -                          |                    | Sat 8 Jan,                      | 04:20 - 11:35 |               |                   | _ |
|                      |                            |                    | <ul> <li>Sun 9 Jan,</li> </ul>  | 04:20 - 11:35 | Three         | Options:          |   |
| Mon 10 Jan           | 06:00 -                    | 2                  | Sun 9 Jan.                      | 04:20 - 11:35 | •Previo       | us Day            |   |
|                      | ÷                          |                    | Mon 10 Jan,                     | 04-20 - 11:35 | • Same        | 2 Day             |   |
|                      |                            |                    | Mon 10 Jan,                     | 06:30         |               | 06:30 -09:00      |   |
| Tue 11 Jan           | 06:00 -                    | 3                  | Mon 10 Jan,                     | 06:30 - 09:00 |               |                   |   |
|                      | +                          |                    | Tue 11 Jan,                     | 04:20 - 11:35 |               |                   | _ |
|                      |                            |                    | Tue 11 Jan,                     | 06:30 - 09:00 |               |                   |   |
| Wed 12 Jan           | 06:00 -                    | 3                  | Tue 11 Jan,                     | 06:30 - 09:00 | Selected pro  | evious day's      |   |
|                      | +                          |                    | Wed 12 Jan,                     | 04:20 - 11:35 | service to e  | nsure cars are    |   |
|                      |                            |                    | <ul> <li>Wed 12 Jan,</li> </ul> | 06:30 - 09:00 | delivered by  | 06:00             |   |
| Thu 13 Jan           | 06:00 -                    | 2                  | Wed 12 Jan,                     | 06:30 - 09:00 |               |                   | 1 |
|                      | +                          |                    | Thu 13 Jan, -                   | 04-20 11-25   | Selected sa   | me day service    |   |
|                      |                            |                    | <ul> <li>Thu 13 Jan,</li> </ul> | 06:30 - 09:00 | because the   | e customer is     |   |
| Fri 14 Jan           | <b>-</b>                   | 5                  | Thu 13 Jan,                     | 06:30 - 09:00 | confident th  | at CN will        |   |
|                      | +                          |                    | Eri 14 Jan,                     | 04:20 - 11:35 | that switch   | r at this time on |   |
|                      |                            |                    | Fri 14 Jam                      | 00.00         | that switch.  |                   | 1 |
| Sat 15 Jan           | -                          |                    | Fri 14 Jan.                     | 06:30 - 09:00 | No Require    | d Loading Time    |   |
|                      |                            |                    | Sat 15 Jan,                     | 04:20 - 11:35 | switch of the | e dav is          |   |
| Fotals for Jan 9 - J | lan 15                     | 0                  |                                 |               | selected.     |                   |   |

Let's enter an order for next week.

### $\rightarrow$ Let's Review the Service

On Weekends, there is one service per day, which provides two potential delivery options:

- 1. Last service of the Previous Day
- 2. Service that runs on the same day

On Weekdays, there are two switches per day, which provides three options for delivery:

- 1. Last service of the Previous Day
- 2. One of the two Services that runs on the same day

### → What orders has this customer entered?

On Monday the customer has ordered 2 cars which they want to load at 06:00.

They have selected delivery on Sunday because they really need the cars on site to start loading on Monday at 06:00

Tuesday they have ordered 3 cars to be delivered on the 04:20-11:35 switch. They are usually the first customer on this assignment, and the actual delivery time is less critical, but still desired for 06:00. The customer has pretty good confidence that they'll get the cars around 06:00 using this switch

Wednesday and Thursday are the same, with different number of cars.

On Friday, their crew works all day so any time the cars are delivered they will load them. So they have not specified a required loading time. Because they did not specify a required loading time, the only delivery option is the first assignment of the day.

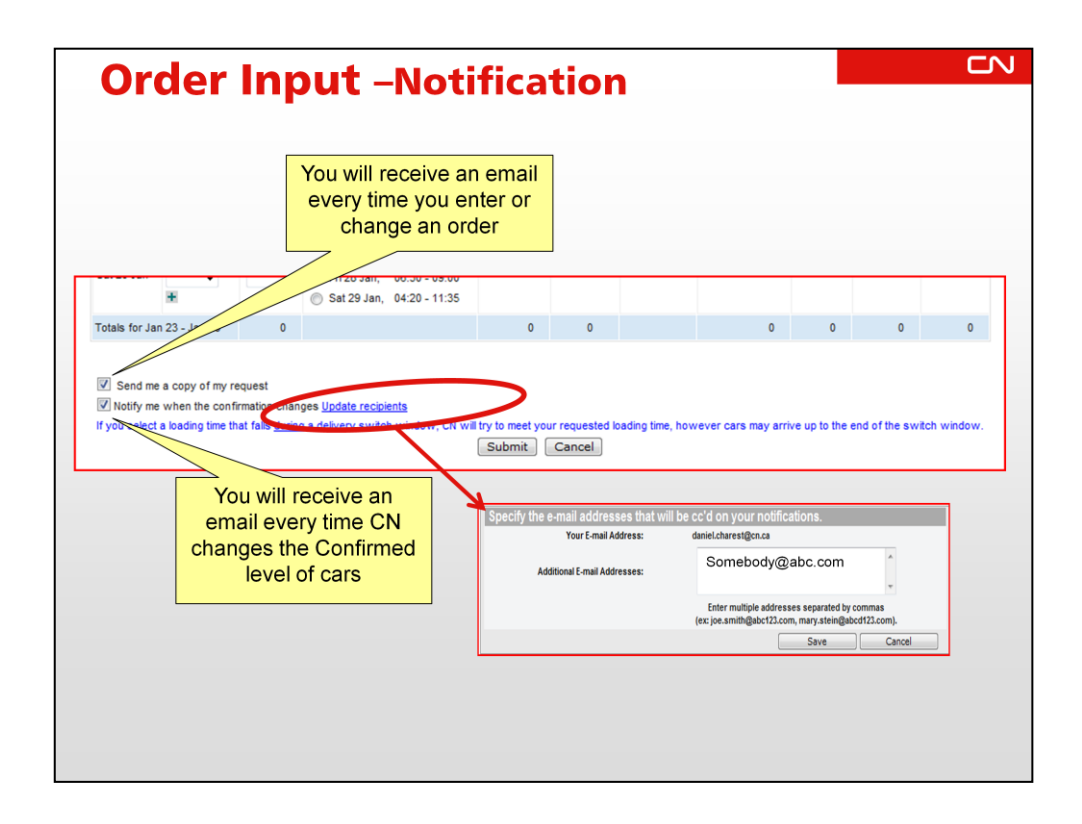

There are two types of notification that you can subscribe to in Car Order:

- → 1. Receive an email every time you press the submit on a new or changed order
- → 2. Receive an email when CN changes the Confirmed level on an order. This is useful so you know when CN
  - 1. has found cars for unfulfilled orders after cutoff,
  - 2. If you have cancelled an order within 72 hours and need to know if CN has accepted it
- It means you get notice without having to constantly check on the website.
- → With the Confirmation Notice you can also add up to 10 additional email recipients. This is useful if someone at Headquarters wants to know the CN confirmation changes, or if there are two of you who monitor the orders.
- → You'll also notice the warning when you pick a required loading time within the switch window, that, based on the service delivery window, cars may not appear until the end of the window.

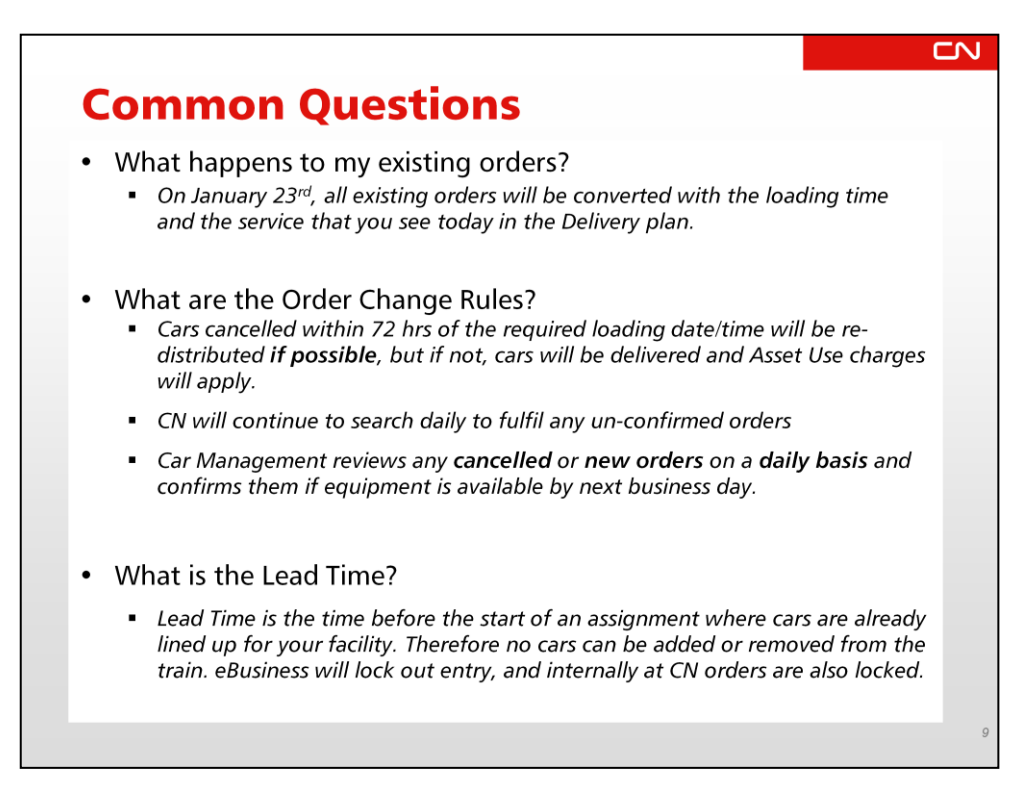

We will send you an FAQ containing all the questions asked in the Webinars.

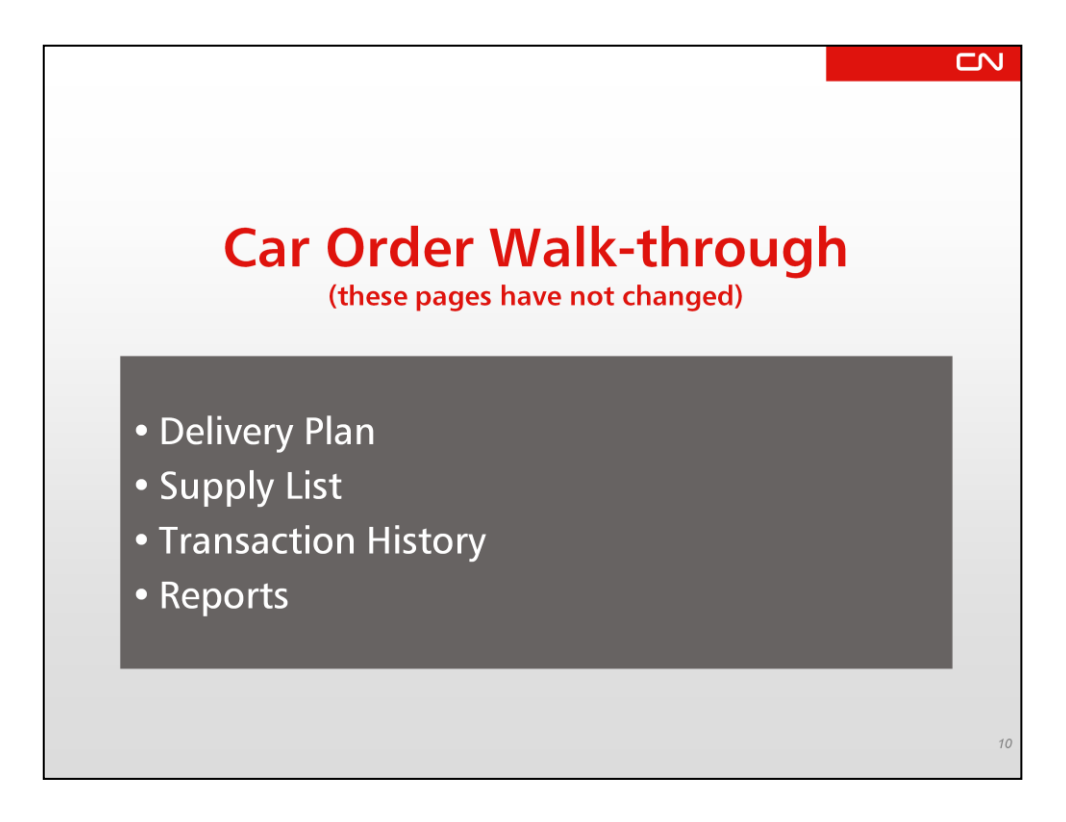

Let's see how the tool will look when it goes live on January 23rd.

We'll review the other pages that have not changed:

- •Delivery Plan
- Supply List
- Transaction History
- •Other reports

These pages have not changed from what you see today.

| Orders Supp                                                                                                    | ly List Reports Transact                                                                                                    | tion History                |                             |                    |                          |           |                   |                               |                                     |
|----------------------------------------------------------------------------------------------------|----------------------------------------------------------------------------------------------------|-----------------------------|-----------------------------|--------------------|--------------------------|-----------|-------------------|-------------------------------|-------------------------------------|
| Orders                                                                                                    |                                                                                                    |                             |                             |                    |                          |           |                   |                               | 🛱 Print 🥹 H                         |
| Company • CN                                                                                                    | Metals Distribution Ct                                                                                                    | r (                         | Location • Toro             | nto Macmil Yard, C | N 🔽 Pattern *            | 001328, \ | W110, CN POOL F   | 98020                         | V Upd                               |
| CCO#: 001328                                                                                                    | Track: W110                                                                                                    | Ci                          | ar Type: CN Pool P802       | 0                  | Lead time: 0             | Hrs       | Order Cut         | off: Wed 14:00 ET             |                                     |
| Status                                                                                                    | Atreceiv                                                                                                    | er                          | At receiver                 | At station         | En route                 | CP        | Ordered           | Confirmed                     | Shortage                            |
| Jan 2-Jan 8                                                                                                    | (start of we                                                                                                    | еек)                        | (current)                   | 0                  | 6                        | 0         | 10                | 10                            | 1                                   |
| Order input                                                                                                    | Delivery plan                                                                                                    | )                           |                             |                    |                          |           |                   |                               |                                     |
| Show Loading                                                                                                    | Delivery plan                                                                                                    |                             |                             | Planned De         | livery                   | Const     | tructively Placed | Placed (Act                   | ual or Planned)                     |
| Show Loading<br>Switch Date Tim<br>Sat 01 Jan 23:                                                                                                  | Delivery plan<br>Belo Times<br>C<br>30 - 07:30                                                                                                    |                             |                             | Planned De         | elivery 2                | Const     | tructively Placed | Placed (Act                   | ual or Planned)<br>0                |
| Show Loading<br>Switch Daterring<br>Sat 01 Jan 23:<br>Loading                                                                                      | Delivery plan Puto (Times e 30 - 07:30 Date/Time Los 00.00                                                                                                    | Ord                         | Cfm                         | Planned De         | elivery<br>2             | Const     | tructively Placed | Placed (Act                   | ual or Planned)<br>0                |
| Show Loading<br>Switch Daterring<br>Sat 01 Jan 23:<br>Loading<br>Mon 03                                                                            | Delivery plan<br>50 - 07:30<br>Date/Time<br>Jan 06:00<br>30 - 07:30<br>Date/Time                                                                                                    | Ord<br>2                    | Cfm<br>2                    | Planned De         | livery 2                 | Const     | tructively Placed | Placed (Act                   | ual or Planned)<br>0                |
| Show Loading<br>Switch DaterTim<br>Sat 01 Jan 23:<br>Loading<br>Mon 03<br>Sun 02 Jan 23:                                                           | Delivery plan<br>50 - 07:30<br>Date/Time<br>Jan 06:00<br>30 - 07:30<br>30 - 07:30<br>30 - | Ord<br>2                    | Cfm<br>2                    | Planned Do         | livery 2                 | Const     | tructively Placed | Placed (Act                   | ual or Planned)<br>0<br>0           |
| Show Loading<br>Switch Date/Tim<br>Sat 01 Jan 23:<br>Loading<br>Mon 03<br>Sun 02 Jan 23:<br>Mon 03 Jan 23:<br>Loading                              | Delivery plan<br>State Trace<br>C<br>Date /Time<br>Jan 06:00<br>30 - 07:30<br>30 - 07:30<br>Date/Time<br>Date/Time                                                                                                    | Ord<br>2<br>Ord             | Cfm<br>2<br>Cfm             | Planned De         | 2<br>0<br>2              | Const     | tructively Placed | Placed (Act<br>0<br>0<br>0    | ual or Planned)<br>0<br>0<br>2      |
| Switch Date mput<br>Switch Date Trims<br>Sat 01 Jan 23:<br>Mon 03 Jan 23:<br>Mon 03 Jan 23:<br>Loading<br>Tue 04                                   | Delivery plan           Construction           Construction           Date/Time           Jan 06:00           30 - 07:30           Date/Time           Jan 06:00                                                                                                    | Ord<br>2<br>Ord<br>2        | Cfm<br>2<br>Cfm<br>2        | Planned De         | 2<br>2<br>0<br>2         | Const     | tructively Placed | Placed (Act<br>0<br>0<br>0    | ual or Planned)<br>0<br>0<br>2      |
| Show Loading<br>Switch Daterring<br>Sat 01 Jan 23:<br>Loading<br>Mon 03<br>Sun 02 Jan 23:<br>Mon 03 Jan 23:<br>Loading<br>Tue 04<br>Tue 04 Jan 23: | Delivery plan           30 - 07:30           Date/Time           Jan 06:00           30 - 07:30           30 - 07:30           Date/Time           Jan 06:00           30 - 07:30           Date/Time           Jan 06:00           30 - 07:30                                                                                                    | Ord<br>2<br>Ord<br>2        | Cfm<br>2<br>Cfm<br>2        | Planned Do         | 2<br>0<br>2<br>3         | Const     | tructively Placed | Placed (Act     0     0     0 | ual or Planned)<br>0<br>0<br>2<br>0 |
| Switch Daterfine<br>Switch Daterfine<br>Sat 01 Jan 23:<br>Loading<br>Mon 03 Jan 23:<br>Loading<br>Tue 04<br>Tue 04 Jan 23:<br>Loading              | Delivery plan           0           0           0           0           0           0           0           0           0           0           0           0           0           0           0           0           0           0           0           0           0           0           0           0           0           0           0           0           0           0           0           0           0           0           0           0           0           0           0           0           0           0           0           0           0           0           0           0           0           0           0           0           <                                                                                                    | Ord<br>2<br>Ord<br>2<br>Ord | Cfm<br>2<br>Cfm<br>2<br>Cfm | Planned Di         | Slivery 2<br>0<br>2<br>3 | Const     | tructively Placed | Placed (Act<br>0<br>0<br>0    | ual or Planned)<br>0<br>0<br>2<br>0 |

- Purpose: To see your orders as they will be delivered. It is a service oriented view of your orders that makes it easier to see how cars will be delivered to your facility.
- 1) The Delivery Plan shows on which switch the orders will be brought in on, with the option to see the orders or not.
- 2) The Planned Delivery column reflects the total number of confirmed cars that must be brought in on the switch; it reflects CN's plan.
- 3) The Constructively Placed column will reflect all empties constructively placed (actual).
- 4) The Total Placed column will reflect all placements (actual or planned).

|                |                          |                                     |                            |                  | 8                   | Print | Ema  | ail 😡 Hel |
|----------------|--------------------------|-------------------------------------|----------------------------|------------------|---------------------|-------|------|-----------|
| Supply List    |                          |                                     |                            |                  |                     |       |      |           |
| Company · CN M | etals Distribution Ctr 🎦 | Location • Toronto Macmil Yard,     | ON 💌 Pattern • 001328,     | W110, CN Pool P8 | CN Pool P8020       |       |      | Update    |
| CCO#: 001328   | Track: W110              | Car Type: CN Pool P8020             | Lead time: 0 Hrs           | Orde             | r Cutoff: Wed 14:00 | 0 ET  |      |           |
| Supply Sum     | mary: En route           | At Station                          | At Receiver Construct      | vely Placed Loa  | ded or Rejected     |       | Tota | 1         |
| E              | mpties 7                 | 0                                   | 4                          | 0                | 0                   |       | 11   |           |
|                | Total 7                  | 0                                   | 4                          | 0                | 0                   |       | 11   |           |
| Car            | Car Type                 | Sort by Status Event © Z-A          | Then by Car                | © Z-A            | ETA                 | Links | 3    |           |
| BCOL 864018    | Fit Bikhd 66 Ft 100t     | Empty Departed Boyne, ON on 07 Jan  | 10:07 ET                   | X3164105         | 09 Jan 07:30        | 0     | 0    | 0         |
| BCOL 11243     | Fit Bikhd 66 Ft 100t     | Empty Departed Valparaiso, IN on 07 | Jan 10:31 CT               | M3908106         | 11 Jan 07:30        | 0     | 0    | 0         |
| CN 622338      | Fit Bikhd 66 Ft 100t     | Empty At Receiver Toronto Macmil Ya | ard, ON on 07 Jan 03:18 ET | W11613           |                     | 3     | 0    | 0         |
| BCOL 864211    | Fit Bikhd 66 Ft 100t     | Empty At Receiver Toronto Macmil Ya | ard, ON on 05 Jan 02:00 ET | W1101            |                     | 0     | 0    | 0         |
| BCOL 864186    | Fit Bikhd 66 Ft 100t     | Empty At Receiver Toronto Macmil Ya | ard, ON on 07 Jan 03:18 ET | W11610           |                     | 3     | 0    | 0         |
| BCOL SEADED    | Fit Bikhd 66 Ft 100t     | Empty At Receiver Toronto Macmil Ya | rd. ON on 07 Jan 03:18 ET  | W11614           |                     | 3     | 0    | 0         |

Purpose: To see which specific cars will be delivered for your orders.

- 1. Shows the car numbers, description, latest status, Track or Train, and ETA if has not yet arrived.
- 2. Links to show
  - 1. the location on the CN Network Map
  - 2. Current Trip Plan
  - 3. Equipment Specifications showing load limit and capacity

| eport Dat                                                                  | te 7 Jan 11:                                                                                                    | 12 ET                                                                                             |                                                                                                    |                                                                |                                                                   |                                                                                         |                                                                                           |                                                                                                    |                                         |                                                                                           |                                                              |                                                                     |
|----------------------------------------------------------------------------|----------------------------------------------------------------------------------------------------|---------------------------------------------------------------------------------------------------|----------------------------------------------------------------------------------------------------|----------------------------------------------------------------|-------------------------------------------------------------------|-----------------------------------------------------------------------------------------|-------------------------------------------------------------------------------------------|----------------------------------------------------------------------------------------------------|-----------------------------------------|-------------------------------------------------------------------------------------------|--------------------------------------------------------------|---------------------------------------------------------------------|
| ar                                                                         |                                                                                                    |                                                                                                   |                                                                                                    |                                                                |                                                                   |                                                                                         |                                                                                           |                                                                                                    |                                         | 🗲 🚔 р                                                                                     | rint 🖾 Em                                                    | ai 😡 H                                                              |
| rder                                                                       | Repo                                                                                                    | t                                                                                                 |                                                                                                    |                                                                |                                                                   |                                                                                         |                                                                                           |                                                                                                    |                                         |                                                                                           |                                                              |                                                                     |
|                                                                            |                                                                                                    |                                                                                                   |                                                                                                    |                                                                |                                                                   |                                                                                         |                                                                                           |                                                                                                    |                                         |                                                                                           |                                                              |                                                                     |
| leport Cr                                                                  | riteria: CN I                                                                                                    | letals Distribu                                                                                   | ution Ctr, Toronto Macmil Yard, C                                                                                                    | DN, 001328, W                                                  | 110, CN Pool P8020                                                |                                                                                         |                                                                                           |                                                                                                    | Order                                   | Date Range:                                                                               | 2010-12-15 to                                                | 0 2011-01                                                           |
|                                                                            |                                                                                                    |                                                                                                   |                                                                                                    |                                                                |                                                                   |                                                                                         |                                                                                           |                                                                                                    |                                         |                                                                                           |                                                              |                                                                     |
| CN Metal                                                                   | s Distribut                                                                                                    | C4                                                                                                |                                                                                                    |                                                                |                                                                   |                                                                                         |                                                                                           |                                                                                                    |                                         |                                                                                           |                                                              |                                                                     |
| Tanada                                                                     |                                                                                                    | on Ctr                                                                                            |                                                                                                    |                                                                |                                                                   |                                                                                         |                                                                                           |                                                                                                    |                                         |                                                                                           |                                                              |                                                                     |
| oronto                                                                     | Macmil Ya                                                                                                    | d. ON                                                                                             |                                                                                                    |                                                                |                                                                   |                                                                                         |                                                                                           |                                                                                                    |                                         |                                                                                           |                                                              |                                                                     |
| oronto                                                                     | Macmil Ya                                                                                                    | d, ON                                                                                             |                                                                                                    |                                                                |                                                                   |                                                                                         |                                                                                           |                                                                                                    |                                         |                                                                                           |                                                              |                                                                     |
| Pattern                                                                    | Macmil Ya<br>001328, W                                                                                                    | on Ctr<br>d, ON<br>110. CN Poo                                                                    | <u>I P8020</u>                                                                                                    |                                                                |                                                                   |                                                                                         |                                                                                           |                                                                                                    |                                         |                                                                                           |                                                              |                                                                     |
| Pattern<br>CCO# 00                                                         | Macmil Ya<br>001328. W<br>1328                                                                                                    | d, ON<br>1 <u>10. CN Poo</u><br>Trac                                                              | 1 <u>P8020</u><br>ck W110 Car Type                                                                                                    | CN Pool P8020                                                  |                                                                   | Lead T                                                                                  | ne O hrs                                                                                  | Ord                                                                                                    | er Cutoff \                             | Wed 14:00 ET                                                                              |                                                              |                                                                     |
| Pattern<br>CCO# 00                                                         | Macmil Ya<br>001328. W<br>01328<br>Status                                                                                                    | d, ON<br>1 <u>10, CN Poo</u><br>Trac                                                              | H P8020<br>ck W110 Car Type<br>At receiver                                                                                                    | CN Pool P8020                                                  | I Planned Delive                                                  | Lead T                                                                                  | ne 0 hrs<br>Total 0                                                                       | Ord                                                                                                    | er Cutoff \                             | Wed 14:00 ET                                                                              | Rele                                                         | eased                                                               |
| Pattern<br>CCO# 00                                                         | Macmil Ya<br>001328, W<br>01328<br>Status                                                                                                    | d, ON<br>110. CN Poo<br>Trac                                                                      | H P8020<br>ck W110 Car Type<br>At receiver<br>(start of week)<br>0                                                                                                    | CN Pool P8020<br>Tota                                          | I Planned Delive                                                  | Lead T                                                                                  | ne 0 hrs<br>Total 0                                                                       | Ord<br>Confirmed                                                                                                 | er Cutoff \                             | Ved 14:00 ET<br>Placed/CP                                                                 | Rele                                                         | eased                                                               |
| Pattern<br>CCO# 00<br>De                                                   | Macmil Yai<br>001328, W<br>01328<br>Status<br>ec 12-Dec 1                                                                                                    | d, ON<br>1 <u>10, CN Poo</u><br>Trac<br>8                                                         | Al P8020<br>ck W110 Car Type<br>At receiver<br>(start of week)<br>0                                                                                                    | CN Pool P8020<br>Tota                                          | Il Planned Delive                                                 | Lead T                                                                                  | ne 0 hrs<br>Total (<br>Placed (Ac                                                         | Ord<br>Confirmed<br>12<br>tual or Planne                                                                         | er Cutoff V                             | Wed 14:00 ET<br>Placed/CP<br>0                                                            | Rele                                                         | eased<br>0<br>Shortage                                              |
| Pattern<br>CCO# 00<br>De<br>Rec                                            | Macmil Yai<br>001328, W<br>01328<br>Status<br>ec 12-Dec 1<br>quired Date                                                                                                    | d, ON<br>110, <u>CN Poo</u><br>Trac<br>8<br>/Time                                                 | A P8020<br>Ck W110 Car Type<br>At receiver<br>(start of week)<br>0<br>Switch Date/Time                                                                                                    | CN Pool P8020<br>Tota<br>Ordered                               | al Planned Delive<br>12<br>Confirmed Con                          | Lead T                                                                                  | me 0 hrs<br>Total 0<br>Placed (Ac<br>Empty   F                                            | Ord<br>Confirmed<br>12<br>tual or Planne<br>Reload T                                                             | d)                                      | Wed 14:00 ET<br>Placed/CP<br>0<br>Released                                                | Rele                                                         | eased<br>0<br>Shortage<br>Surplus                                   |
| Pattern<br>CCO# 00<br>De<br>Rec                                            | Macmil Yai<br>001328, W<br>01328<br>Status<br>ec 12-Dec 1<br>quired Date<br>12 Dec                                                                                                    | d, ON<br>110, CN Poo<br>Trac<br>8<br>/Time                                                        | I P8020<br>Sk W110 Car Type<br>At receiver<br>(start of week)<br>0<br>Switch Date/Time                                                                                                    | CN Pool P8020<br>Tota<br>Ordered<br>0                          | Il Planned Delive<br>12<br>Confirmed<br>0                         | Lead T<br>ry<br>structively<br>Placed<br>0                                              | ne 0 hrs<br>Total (<br>Placed (Ac<br>Empty F<br>2                                         | Ord<br>Confirmed<br>12<br>tual or Planne<br>teload 1<br>0                                                        | d)<br>otal<br>2                         | Ved 14:00 ET<br>Placed/CP<br>0<br>Released 0<br>0                                         | Rejected                                                     | eased<br>0<br>Shortage<br>Surplus<br>0                              |
| Pattern<br>CCO# 00<br>De<br>Rec<br>Sun<br>Mon                              | Macmil Yai<br>001328, W<br>01328<br>Status<br>ec 12-Dec 1<br>ruired Date<br>12 Dec<br>13 Dec<br>14 Dec                                                                                                    | on Ctr<br>d, ON<br>110, CN Poo<br>Trac<br>8<br>7Time<br>06:00                                     | I P8020<br>At receiver<br>(start of week)<br>0<br>Switch Date/Trime<br>Sati 11 Dec 23:30 - 07:30<br>Ser 11 Dec 23:20 - 07:30                                                                                                    | CN Pool P8020<br>Tota<br>Ordered<br>0<br>3                     | al Planned Delive<br>12<br>Confirmed Con<br>0<br>3                | Lead T<br>ny<br>structively<br>Placed<br>0<br>0                                         | ne 0 hrs<br>Total 0<br>Placed (Ac<br>Empty<br>2<br>0                                      | Ord<br>Confirmed<br>12<br>12<br>tual or Planne<br>teload<br>0<br>0                                               | d)<br>otal<br>2<br>0                    | Ved 14:00 ET<br>Placed/CP<br>0<br>Released<br>0<br>0                                      | Rejected S<br>0<br>0                                         | eased<br>0<br>Shortage<br>Surplus<br>0<br>+2                        |
| Pattern<br>CCO# 00<br>De<br>Rec<br>Sun<br>Tue<br>Wed                       | Macmil Yar<br>001328, W<br>01328<br>Status<br>ec 12-Dec 1<br>ruired Date<br>12 Dec<br>13 Dec<br>14 Dec<br>15 Dec                                                                                                    | 60 CT<br>d, ON<br>110, CN Poo<br>Trac<br>8<br>7<br>7<br>106:00<br>06:00<br>06:00<br>08:00         | I P8020<br>ck W110 Car Type<br>At receiver<br>(star of veek)<br>0<br>Switch Date/Time<br>Sat 11 Dec 23:30 - 07:30<br>Sun 12 Dec 23:30 - 07:30<br>Mon 13 Dec 23:30 - 07:30<br>Sun 12 Dec 23:30 - 07:30<br>Sun 12 Dec 23:30 - | CN Pool P8020<br>Tota<br>Ordered<br>0<br>3<br>2<br>3           | Il Planned Delive                                                 | Lead T<br>ry<br>structively<br>laced<br>0<br>0<br>0                                     | ne 0 hrs<br>Total 0<br>Placed (Ac<br>Empty F<br>2<br>0<br>8<br>0                          | Ord<br>Confirmed<br>12<br>12<br>12<br>12<br>12<br>10<br>0<br>0<br>0<br>0                                         | d)<br>otal<br>2<br>0<br>8               | Ved 14:00 ET<br>Placed/CP<br>0<br>Released<br>0<br>0<br>5<br>0                            | Rejected<br>0<br>0<br>0                                      | eased<br>0<br>Shortage<br>Surplus<br>0<br>+2<br>-1                  |
| Pattern<br>CCO# 00<br>Rec<br>Sun<br>Mon<br>Tue<br>Wed<br>Thu               | Macmil Yar<br>001328. W<br>01328<br>Status<br>ec 12-Dec 1<br>ourred Date<br>12 Dec<br>13 Dec<br>14 Dec<br>15 Dec                                                                                                    | 600 Ctr<br>d, ON<br>110, CN Poo<br>Trac<br>8<br>/Time<br>06:00<br>06:00<br>06:00                  | IP8020           At receiver<br>(start of week)           0           Switch Date/Time           Sun 12 Dec 23:30 - 07:30<br>Sun 12 Dec 23:30 - 07:30<br>Tue 14 Dec 23:30 - 07:30<br>Tue 14 Dec 23:30 - 07:30                                                                                                    | CN Pool P8020<br>Tota<br>Ordered<br>0<br>3<br>2<br>3<br>2<br>2 | I Planned Delive                                                  | Lead T<br>ry<br>structively<br>Placed<br>0<br>0<br>0<br>0                               | ne 0 hrs<br>Total (<br>Placed (Ac<br>Empty P<br>0<br>8<br>0<br>0                          | Confirmed<br>12<br>tual or Planne<br>teload 1<br>0<br>0<br>0                                                     | er Cutoff v<br>otal<br>2<br>0<br>8<br>0 | Ved 14:00 ET<br>Placed/CP<br>0<br>Released<br>0<br>0<br>5<br>0<br>5                       | Rejected 5<br>0<br>0<br>0                                    | eased<br>0<br>Shortage<br>Surplus<br>0<br>+2<br>-1<br>+5<br>+2      |
| Pattern<br>CCO# 00<br>De<br>Rec<br>Sun<br>Mon<br>Tue<br>Wed<br>Thu         | Macmil Yai           001328.W           01328           Status           ec 12-Dec 1           quired Date           12           13           14           15           16           16           17                                                                                                    | d, ON<br>110, CN Poo<br>Trac<br>8<br>//Time<br>06:00<br>06:00<br>06:00<br>06:00<br>06:00<br>06:00 | It P8020           Car Type           At receiver<br>(start of veek)<br>0         0           Switch Date/Time           Sat 11 Dec 23:30 - 07:30           Sun 12 Dec 23:30 - 07:30           Mon 13 Dec 23:30 - 07:30           Tue 14 Dec 23:30 - 07:30           Wedt 15 Dec 23:30 - 07:30                                                                                                    | CN Pool P8020<br>Tota<br>Ordered<br>0<br>3<br>2<br>3<br>2<br>4 | I Planned Delive<br>12<br>Confirmed Coni<br>3<br>2<br>3<br>2<br>3 | Lead T<br>ry<br>structively<br>Placed<br>0<br>0<br>0<br>0<br>0<br>0                     | ne 0 hrs<br>Total (<br>Placed (Ac<br>Empty P<br>2<br>0<br>8<br>0<br>0<br>3                | Ord<br>Confirmed<br>12<br>tual or Planne<br>teload<br>0<br>0<br>0<br>0<br>0                                      | er Cutoff (                             | Ved 14:00 ET<br>Placed/CP<br>0<br>Released<br>0<br>0<br>5<br>0<br>5<br>3                  | Rejected 5<br>0<br>0<br>0<br>0<br>0<br>0<br>0<br>0           | eased<br>0<br>Shortage<br>Surplus<br>0<br>+2<br>-1<br>+5<br>+2<br>0 |
| Pattern<br>CCO# 00<br>Rec<br>Sun<br>Mon<br>Tue<br>Wed<br>Thu<br>Fri<br>Sat | Macmil Yai<br>001328.W<br>11328<br>Status<br>tatus<br>tat | d, ON<br>110. CN Poo<br>Trac<br>8<br>//Time<br>06:00<br>06:00<br>06:00<br>06:00<br>06:00          | I P8020           Car Type           At receiver<br>(stard of week)<br>0           Switch Date/Time           Sat 11 Dec 23:30 - 07:30<br>Sun 12 Dec 23:30 - 07:30<br>Mon 13 Dec 23:30 - 07:30<br>Tue 14 Dec 23:30 - 07:30<br>Wed 15 Dec 23:30 - 07:30                                                                                                    | CN Pool P8020<br>Tota<br>0<br>3<br>2<br>3<br>2<br>4<br>0       | I Planned Delive 12 Confirmed 0 3 2 3 2 3 0 0                     | Lead T<br>ry<br>structively<br>Placed<br>0<br>0<br>0<br>0<br>0<br>0<br>0<br>0<br>0<br>0 | ne 0 hrs<br>Total (<br>Placed (Ac<br>Empty P<br>2<br>0<br>8<br>0<br>0<br>0<br>3<br>0<br>0 | Ord<br>Confirmed<br>12<br>tual or Planne<br>teload T<br>0<br>0<br>0<br>0<br>0<br>0<br>0<br>0<br>0<br>0<br>0<br>0 | er Cutoff (                             | Wed 14:00 ET<br>Placed/CP<br>0<br>Released 1<br>0<br>0<br>0<br>5<br>0<br>5<br>3<br>0<br>0 | Rejected S<br>0<br>0<br>0<br>0<br>0<br>0<br>0<br>0<br>0<br>0 | eased<br>0<br>Shortage<br>Surplus<br>+2<br>-1<br>+5<br>+2<br>0<br>0 |

Purpose: To have a summary of what has happened for the past three weeks.

This is similar to what you see on the Order Input page, but goes back three weeks instead of one.

Key feature of this report is the ability to schedule it to be sent to you automatically by email at a time you select.

It also can combine multiple orders in one report, instead of just one pattern at a time.

| 110                                                                                        | sport                                                                                                    | 3                                                                                                    |                                                                                   |                                                                       | , y                                                                                  | all                                                        | ne                                                                       | pul                                                           |                                                                     |                                   |                                                            |
|--------------------------------------------------------------------------------------------|----------------------------------------------------------------------------------------------------|----------------------------------------------------------------------------------------------------|-----------------------------------------------------------------------------------|-----------------------------------------------------------------------|--------------------------------------------------------------------------------------|------------------------------------------------------------|--------------------------------------------------------------------------|---------------------------------------------------------------|---------------------------------------------------------------------|-----------------------------------|------------------------------------------------------------|
|                                                                                            |                                                                                                    |                                                                                                    |                                                                                   |                                                                       |                                                                                      |                                                            |                                                                          |                                                               |                                                                     |                                   |                                                            |
| Report Dat                                                                                 | e 7 Jan 11:43 ET                                                                                                    |                                                                                                    |                                                                                   |                                                                       |                                                                                      |                                                            |                                                                          |                                                               |                                                                     |                                   |                                                            |
|                                                                                            |                                                                                                    |                                                                                                    |                                                                                   |                                                                       |                                                                                      |                                                            |                                                                          |                                                               | 💉 ا                                                                 | 🖹 Print 🚺 E                       | mail 😡 H                                                   |
| Delive                                                                                     | ry Plan Repo                                                                                                    | rt                                                                                                    |                                                                                   |                                                                       |                                                                                      |                                                            |                                                                          |                                                               |                                                                     |                                   |                                                            |
| Report Cr                                                                                  | iteria: CN Metals Distribu                                                                                                    | tion Ctr. Ti                                                                                                    | oronto Macmil V                                                                   | ard ON 001328                                                         | V110 CN Pool PS                                                                      | 120                                                        |                                                                          |                                                               | Order Date Par                                                      | nce: 2010-12-14                   | to 2011-0                                                  |
| Report of                                                                                  |                                                                                                    | avir out, it                                                                                                    | oronto indenia i                                                                  | 410, 011, 001020,                                                     |                                                                                      |                                                            |                                                                          |                                                               | order bate har                                                      | nge: 2010-12-11                   |                                                            |
|                                                                                            |                                                                                                    |                                                                                                    |                                                                                   |                                                                       |                                                                                      |                                                            |                                                                          |                                                               |                                                                     |                                   |                                                            |
| CN Metals                                                                                  | Distribution Ctr                                                                                                    |                                                                                                    |                                                                                   |                                                                       |                                                                                      |                                                            |                                                                          |                                                               |                                                                     |                                   |                                                            |
| CN Metals<br>Toronto I                                                                     | s Distribution Ctr<br>Macmil Yard, ON                                                                                                    |                                                                                                    |                                                                                   |                                                                       |                                                                                      |                                                            |                                                                          |                                                               |                                                                     |                                   |                                                            |
| CN Metals<br>Toronto I<br>Pattern                                                          | s Distribution Ctr<br>Macmil Yard, ON<br>001328, W110, CN Pool                                                                                                    | P8020                                                                                                    |                                                                                   |                                                                       |                                                                                      |                                                            |                                                                          |                                                               |                                                                     |                                   |                                                            |
| CN Metals<br>Toronto I<br>Pattern                                                          | s Distribution Ctr<br>Macmil Yard, ON<br>001328, W110, CN Pool                                                                                                    | P8020                                                                                                    | Car                                                                               | Type CN Pool P80                                                      | 20                                                                                   | Lead Ti                                                    | me 0 bra                                                                 | Order                                                         | Cutoff Wed 14-00                                                    | 0 FT                              |                                                            |
| CN Metals<br>Toronto I<br>Pattern<br>CCO# 00                                               | a Distribution Ctr<br>Macmil Yard, ON<br>001328, W110, CN Pool<br>1328 Trac                                                                                                    | P8020<br>k W110                                                                                                    | Car                                                                               | Type CN Pool P80                                                      | 20                                                                                   | Lead Ti                                                    | me 0 hrs                                                                 | Order                                                         | Cutoff Wed 14:00                                                    | 0 ET                              |                                                            |
| CN Metals<br>Toronto I<br>Pattern<br>CCO# 00                                               | a Distribution Ctr<br>Macmil Yard, ON<br>001328, W110, CN Pool<br>1328 Tract<br>Status                                                                                                    | P8020<br>k W110<br>At r<br>(start                                                                                                    | Car<br>receiver<br>t of week)                                                     | Type CN Pool P80                                                      | 20<br>otal Planned Deli                                                              | Lead Ti<br>very                                            | me 0 hrs<br>Total Co                                                     | Order                                                         | Cutoff Wed 14:00<br>Placed/C                                        | 0 ET                              | eleased                                                    |
| CN Metals<br>Toronto I<br>Pattern<br>CCO# 00<br>De                                         | s Distribution Ctr<br>Macmil Yard, ON<br>001328, W110, CN Pool<br>1328 Tract<br>Status<br>c 12-Dec 18                                                                                                    | <u>P8020</u><br>k W110<br>At i<br>(start                                                                                                    | Car<br>receiver<br>t of week)<br>0                                                | Type CN Pool P80                                                      | 20<br>tal Planned Deli<br>12                                                         | Lead Ti<br>very                                            | me 0 hrs<br>Total Co<br>1                                                | Order (<br>nfirmed<br>2                                       | Cutoff Wed 14:00<br>Placed/C<br>0                                   | 0 ET<br>:P Re                     | eleased<br>0                                               |
| CN Metals<br>Toronto I<br>Pattern<br>CCO# 00<br>De                                         | a Distribution Ctr<br>Macmil Yard, ON<br>001328. W110. CN Pool<br>1328 Tract<br>Status<br>c 12-Dec 18<br>Switch Date/Tir                                                                                                    | P8020<br>k W110<br>(start                                                                                                    | Car<br>receiver<br>t of week)<br>0                                                | Type CN Pool P80                                                      | 20<br>tal Planned Delin<br>12<br>istructively                                        | Lead Tr<br>very<br>Placed (A                               | me 0 hrs<br>Total Co<br>1<br>Superor Biomeso                             | Order                                                         | Cutoff Wed 14:00<br>Placed/C<br>0<br>Released 1                     | 0 ET<br>:P Re<br>Rejected         | eleased<br>0<br>Shortage                                   |
| CN Metals<br>Toronto I<br>Pattern<br>CCO# 00<br>De                                         | s Distribution Ctr<br>Macmil Yard, ON<br>001328, W110, CN Pool<br>1328 Traci<br>Status<br>c 12-Dec 18<br>Switch Date/Tin<br>Dec 23:30, 07:30                                                                                                    | P8020<br>k W110<br>(start                                                                                                    | Car<br>receiver<br>t of week)<br>0                                                | Type CN Pool P80<br>Tr<br>Planned<br>Delivery<br>2                    | 20<br>tal Planned Deli<br>12<br>istructively<br>Placed<br>0                          | Lead Tr<br>very<br>Placed (A<br>Empty<br>2                 | me 0 hrs<br>Total Co<br>1<br>ctual or Planneo<br>Reload<br>0             | Order                                                         | Cutoff Wed 14:00<br>Placed/C<br>0<br>teleased f                     | 0 ET<br>CP Re<br>Rejected         | eleased<br>0<br>Shortage<br>Surplus                        |
| CN Metals<br>Toronto I<br>Pattern<br>CCO# 00<br>De<br>Sun 12                               | s Distribution Ctr<br>Macmil Yard, Oll<br>001328, W110, Cll Pool<br>1328 Traci<br>Status c 12-Dec 18<br>Switch DaterTin<br>Dec 23:30 - 07:30<br>Required DaterTime                                                                                                    | P8020<br>k W110<br>At i<br>(start<br>me<br>Ord                                                                                                    | Car<br>receiver<br>t of week)<br>0<br>Cfm                                         | Type CN Pool P80<br>To<br>Planned<br>Delivery<br>2                    | 20<br>htal Planned Delir<br>12<br>istructively<br>Placed<br>0                        | Lead Tri<br>very<br>Placed (A<br>Empty<br>2                | me 0 hrs<br>Total Co<br>1<br>ctual or Planneo<br>Reload<br>0             | Order (<br>nfirmed<br>2<br>))<br>Total<br>2                   | Cutoff Wed 14:00<br>Placed/C<br>0<br>keleased 1<br>0                | 0 ET<br>P Re<br>Rejected<br>0     | o<br>0<br>Shortage<br>Surplus<br>0                         |
| CN Metals<br>Toronto I<br>Pattern<br>CCO# 00<br>De<br>Sun 12                               | s Distribution Ctr<br>Macmil Yard, ON<br>001328, W110, CN Pool<br>1328 Traci<br>Status<br>c 12-Dec 18<br>Switch Date/Tin<br>Dec 23:30 - 07:30<br>Required Date/Tim<br>Tue 14 Dec 66:00                                                                                                    | P8020<br>k W110<br>At r<br>(start<br>me<br>Ord<br>2                                                                                                    | Car<br>receiver<br>t of week)<br>0<br>Cfm<br>2                                    | Type CN Pool P80<br>Te<br>Planned<br>Delivery<br>2                    | 20<br>tal Planned Delir<br>12<br>structively<br>Placed<br>0                          | Lead Ti<br>very<br>Placed (A<br>Empty<br>2                 | me 0 hrs<br>Total Co<br>1<br>ctual or Planneo<br>Reload<br>0             | Order of<br>nfirmed<br>2<br>)<br>Total f<br>2                 | Cutoff Wed 14:00<br>Placed/C<br>0<br>teleased 1<br>0                | 0 ET<br>:P Re<br>Rejected<br>0    | o<br>O<br>Shortage<br>Surplus<br>O                         |
| CI Metal:<br>Toronto I<br>Pattern<br>CCO# 00<br>De<br>Sun 12<br>Mon 13                     | s Distribution Ctr<br>Macmil Yard, Oll<br>001328, W110, Cll Pool<br>1328 Traci<br>Status ct 22-Dec 18<br>Switch Date/Time<br>Dec 23:30-07:30<br>Required Date/Time<br>Tue 14 Dec 06:00<br>Dec 23:30-07:30                                                                                                    | P8020<br>k W110<br>(start<br>me<br>Ord<br>2                                                                                                    | Car<br>receiver<br>t of week)<br>0<br>Cfm<br>2                                    | Type CN Pool P60<br>Planned<br>Delivery<br>2<br>3                     | 20<br>tal Planned Deli<br>12<br>structively<br>Placed<br>0<br>0                      | Lead Tr<br>very<br>Placed (A<br>Empty<br>2<br>0            | me 0 hrs<br>Total Co<br>1<br>ctual or Planneo<br>0<br>0                  | Order of<br>nfirmed<br>2<br>0<br>Total f<br>2<br>0            | Cutoff Wed 14:00<br>Placed/C<br>0<br>Released f<br>0                | 0 ET<br>P Re<br>Rejected<br>0     | eleased<br>0<br>Shortage<br>Surplus<br>0<br>+2             |
| CI Metal:<br>Toronto I<br>Pattern<br>CCO# 00<br>De<br>Sun 12<br>Mon 13                     | bistribution Ctr           Macmil Yard, ON           001328, W110, CN Pool           1328           Traci           Status           c 12-Dec 18           Switch Date/Tim           Dec 23:30 - 07:30           Required Date/Time           Dec 23:30 - 07:30           Required Date/Time           Dec 23:30 - 07:30                                                                                                    | P8020<br>k W110<br>At 1<br>(start<br>Ord<br>2<br>Ord                                                                                                    | Car<br>receiver<br>t of week)<br>0<br>Cfm<br>2<br>Cfm                             | Type CN Pool P80<br>Planned<br>Delivery<br>2<br>3                     | 20<br>tal Planned Deli<br>12<br>structively<br>Placed<br>0<br>0                      | Lead Tr<br>very<br>Placed (A<br>Emoty<br>2<br>0            | me 0 hrs<br>Total Co<br>1<br>Ctual or Plannec<br>Reload<br>0<br>0        | Order                                                         | Cutoff Wed 14:00<br>Placed/C<br>0<br>keleased<br>0                  | 0 ET<br>P Rejected<br>0           | oleased<br>0<br>Shortage<br>0<br>0<br>+2                   |
| CI Metals<br>Toronto I<br>Pattern<br>CCO# 00<br>De<br>Sun 12<br>Mon 13                     | a Distribution Ctr           Macmil Yard, ON           901328, W110, CH Pool           1328           Traci           Status           c 12-Dec 18           Switch DeterTim           Tue 14 Dec 06:00           Dec 23:30 - 07:30           Dec 23:30 - 07:30           Dec 20:00 - 07:30           Required Date/Time           Yuet 15 Dec 80:00           Wed 15 Dec 80:00                                                                                                    | P8020<br>k W110<br>At i<br>(start<br>Ord<br>2<br>Ord<br>3                                                                                                    | Car<br>receiver<br>t of week)<br>0<br>Cfm<br>2<br>Cfm<br>3                        | Type CN Pool P80<br>Tr<br>Planned<br>2<br>Cor<br>Delivery<br>2<br>3   | 20<br>tal Planned Delir<br>12<br>structively<br>Placed<br>0<br>0                     | Lead Tr<br>Very<br>Placed (A<br>Empty<br>2<br>0            | me 0 hrs<br>Total Co<br>1<br>Stual of Planned<br>Relood<br>0             | Order<br>nfirmed<br>2<br>1<br>(ota)<br>2<br>0                 | Cutoff Wed 14:00<br>Placed/C<br>0<br>Released<br>0                  | 0 ET<br>P Rejected<br>0           | o<br>O<br>Shortage<br>Surplus<br>O<br>+2                   |
| CI Metals<br>Toronto I<br>Pattern<br>CCO# 00<br>De<br>Sun 12<br>Mon 13<br>Tue 14           | b) Stribution Ctr           daemil Yard, OH           901328, W110, CH Pool           1328         Trac           Status         c           c 12-Dec 18         Charling           Switch Date/TT         Executed Date/Ttm           Required Date/Ttm         Required Date/Ttm           Weit 15 Dec 06:00         Dec 23:0 - 07:30           Dec 23:0 - 07:30         Dec 3:0 - 07:30                                                                                                    | P8020<br>k W110<br>At 1<br>(start<br>ord<br>2<br>Ord<br>3                                                                                                    | Car<br>receiver<br>t of week)<br>0<br>Cfm<br>2<br>Cfm<br>3                        | Type CN Pool P80<br>Planned<br>Delivery<br>2<br>3<br>2                | 20<br>tal Planned Deli<br>12<br>structively<br>Placed<br>0<br>0<br>0                 | Lead Tr<br>very<br>Placed (A<br>Empty<br>2<br>0<br>8       | me 0 hrs<br>Total Co<br>1<br>ctust or planneo<br>Relead<br>0<br>0        | Order (<br>nfirmed<br>2<br>1 Otal 2<br>0<br>8                 | Cutoff Wed 14:00<br>Placed/C<br>0<br>Celeased 1<br>0<br>0<br>5      | 0 ET<br>P Rejected<br>0<br>0      | 0<br>0<br>Shortage<br>Surplus<br>0<br>+2<br>-1             |
| CI Metals<br>Toronto I<br>Pattern<br>CCO# 00<br>De<br>Sun 12<br>Mon 13<br>Tue 14           | Distribution Ctr     daemil Yard, Oli     001328, V110, Ctl Pool     1228     Tracl     Status     Control Data     Control Data     Control Data     Control Data     Control Data     Control Data     Control Data     Control Data     Control     Control Data     Control     Control     Contro     Control     Contro     Control     Control     Control     Con | P8020<br>k W110<br>At r<br>(start<br>Ord<br>2<br>Ord<br>3<br>Ord<br>3<br>Ord                                                                                                    | Car<br>receiver<br>tofweek)<br>0<br>Cfm<br>2<br>Cfm<br>3<br>Cfm                   | Type CN Pool P60<br>Planned<br>Delivery<br>2<br>3<br>2                | 20<br>tal Planned Delir<br>12<br>structively<br>Placed<br>0<br>0<br>0                | Lead Tr<br>very<br>Placed (A<br>Empty<br>2<br>0<br>8       | me 0 hrs<br>Total Co<br>1<br>Ctual or Plannec<br>Reload<br>0<br>0        | Order of<br>nfirmed<br>2<br>Total 1<br>2<br>0<br>8            | Cutoff Wed 14:00<br>Placed/C<br>0<br>teleased 1<br>0<br>0<br>5      | 0 ET<br>P Rejected<br>0<br>0<br>0 | eleased<br>0<br>Shortage<br>Surplus<br>0<br>+2<br>-1       |
| CI Metals<br>Toronto I<br>Pattern<br>CCO# 00<br>De<br>Sun 12<br>Mon 13<br>Tue 14           | bistribution Ctr           daemil Yard, OI           901328, W110, Cll Pool           1328         Traci           status         c           c 12-Dec 18            Switch Date/TTr            Resured Date/Tar            Tue 14 Dec 06:00         Dec 23:0 - 07:30           Resured Date/Time         Wes 15 Dec 08:00           Dec 23:0 - 07:30         Resured Date/Time           Was 15 Dec 08:00         Thu 16 Dec 08:00                                                                                                    | P8020<br>k W110<br>At 1<br>(start<br>Ord<br>2<br>Ord<br>3<br>Ord<br>3<br>Ord<br>2                                                                                                    | Car<br>receiver<br>tof week)<br>0<br>Cfm<br>2<br>Cfm<br>3<br>Cfm<br>2<br>Cfm<br>2 | Type CN Pool P80<br>Planned<br>Delivery<br>2<br>3<br>2<br>2           | 20<br>stal Planned Deli<br>12<br>istructively<br>0<br>0<br>0<br>0                    | Lead Tri<br>very<br>Placed (A<br>Empty<br>2<br>0<br>8      | me 0 hrs<br>Total Co<br>1<br>Cluai or Planno<br>Reload<br>0<br>0         | Order of<br>infirmed<br>2<br>2<br>0<br>0<br>8                 | Cutoff Wed 14:00<br>Placed/C<br>0<br>Released<br>0<br>0<br>5        | 0 ET<br>P Rejected<br>0<br>0      | o<br>o<br>Shortage<br>Surplus<br>0<br>+2<br>-1             |
| CN Metals<br>Toronto N<br>Pattern<br>CCO# 00<br>De<br>Sun 12<br>Mon 13<br>Tue 14<br>Wed 15 | Bitribution Ctr<br>Aaemil Yard, Oli           901328, V110. Ctl Pool           1128         Traci           Status            647.0-Ctl Pool         Status           Required Date/Time         Traci           Dec         23.30 - 07.30           Required Date/Time         Tue 16 Dec 08.00           Dec         23.30 - 07.30           Required Date/Time         Tue 16 Dec 08.00           Dec         23.30 - 07.30           Dec         23.30 - 07.30           Dec         23.30 - 07.30                                                                                                    | P8020<br>k W110<br>At (start<br>me<br>Ord<br>2<br>Ord<br>3<br>Ord<br>2                                                                                                    | Car<br>receiver<br>to tweek)<br>0<br>Cfm<br>2<br>Cfm<br>3<br>Cfm<br>2<br>Cfm<br>2 | Type CN Pool P60<br>Planned<br>Delivery<br>2<br>3<br>2<br>3<br>2<br>3 | 20<br>tal Planned Delir<br>12<br>structively<br>Placed<br>0<br>0<br>0<br>0<br>0<br>0 | Lead Tri<br>very<br>Placed (A<br>Empty<br>2<br>0<br>8<br>8 | me 0 hrs<br>Total Co<br>1<br>2tual for Planinco<br>Reload<br>0<br>0<br>0 | Order of<br>nfirmed<br>2<br>0<br>1 otal 1<br>2<br>0<br>8<br>8 | Cutoff Wed 14:00<br>Placed/C<br>0<br>teleased<br>0<br>5<br>0        | 0 ET<br>PRejected<br>0<br>0<br>0  | o<br>0<br>Shortage<br>Surplus<br>0<br>+2<br>-1<br>+5       |
| CN Metals<br>Toronto I<br>Pattern<br>CCO# 00<br>De<br>Sun 12<br>Mon 13<br>Tue 14<br>Wed 15 | b) Stribution Ctr           daemil Yard, Oll           991328, W110, Ctl Pool           1328         Tracl           Status         c           c 12-Dec 18         Status           Switch Date/Tim         Switch Date/Tim           Recurred Date/Time         We 15 Dec 06:00           Lee 23:30 - 07:30         Recurred Date/Time           We 15 Dec 06:00         Date 03:00           Recurred Date/Time         We 15 Dec 06:00           Tu 16 Dec 06:00         Dec 23:30 - 07:30           Recurred Date/Time         Recurred Date/Time           We 23:00 - 07:30         Recurred Date/Time           Recurred Date/Time         Recurred Date/Time           We 15 Dec 06:00         Dec 23:00 - 07:30           Recurred Date/Time         Recurred Date/Time           Status         Status           Status         Status                                                                                                    | P8020           k W110           At n           (start           Ord           2           Ord           3           Ord           2           Ord           3           Ord           2           Ord | Car<br>receiver<br>0<br>Cfm<br>2<br>Cfm<br>2<br>Cfm<br>2<br>Cfm<br>2<br>Cfm       | Type CN Pool P80<br>Planned<br>Pelivery<br>2<br>3<br>2<br>3<br>2<br>3 | 20<br>tal Planned Delli<br>12<br>structurcity<br>Placed<br>0<br>0<br>0<br>0          | Lead Tr<br>very<br>Placed (A<br>Empty<br>2<br>0<br>8       | me 0 hrs<br>Total Co<br>1<br>Cluai or Plannec<br>0<br>0<br>0<br>0<br>0   | Order<br>nfirmed<br>2<br>Total 1<br>0<br>8<br>0               | Cutoff Wed 14-00<br>Placed/C<br>0<br>Released 1<br>0<br>5<br>5<br>0 | 0 ET  P Rejected 0 0 0 0 0 0      | oleased<br>0<br>Shortage<br>Surplus<br>0<br>+2<br>-1<br>+5 |

Purpose: To see how cars will be delivered.

Key feature of this delivery plan is to schedule it to your email.

|                                        |                |          |                                                      |                         |        |               |            |             |      |               |              |          | 🖨 Pr                                   | rint 🖾 Emi   | ail 😡 He |
|----------------------------------------|----------------|----------|------------------------------------------------------|-------------------------|--------|---------------|------------|-------------|------|---------------|--------------|----------|----------------------------------------|--------------|----------|
| fransa                                 | ction          | Hist     | ory                                                  |                         |        |               |            |             |      |               |              |          |                                        |              |          |
| Company *                              | CN Met         | als Dist | ribution Ctr                                         |                         | × L    | ocation * T   | oronto Mad | mil Yard,   | ON 🔽 | Pattern • 00  | 01328, W110, | CN POOL  | P8020                                  |              | ✓ Upda   |
| CCO#: 0013                             | 28             | Ti       | rack: W110                                           |                         | Car Ty | De: CN Pool P | 8020       |             | Lea  | d time: 0 Hrs | 1            | Order Cu | toff: Wed 14:00 E                      | т            |          |
| Thu 30 Dec                             | 11:00          | CN       | Mon 03 Jan                                           | 06:00                   | oid    | III W         | Old        | new         | 1    | 2             |              | Co       | nfirmation                             |              |          |
|                                        | 09:08          | B.Smith  | Mon 03 Jan                                           | 06:00                   |        |               | 1          | 2           |      |               |              | Ord      | ler increased after                    | cutoff       |          |
| Thu 30 Dec                             |                | 8.Smith  | Mon 03 Jan                                           | 06:00                   |        |               |            | 1           |      | 1             |              | Ne       | w order added bet                      | fore cut-off |          |
| Thu 30 Dec<br>Wed 29 Dec               | 11:13          |          |                                                      | 06.00                   |        |               |            | 1           |      | 1             |              | Net      | w order added bef                      | ore cut-off  |          |
| Thu 30 Dec<br>Wed 29 Dec<br>Wed 29 Dec | 11:13<br>09:22 | 8.Smith  | Fri 07 Jan                                           | 08.00                   |        |               |            |             |      | 4             |              | Net      |                                        |              |          |
| Thu 30 Dec<br>Wed 29 Dec<br>Wed 29 Dec | 11:13<br>09:22 | 8.5mith  | Fri 07 Jan<br>Thu 06 Jan<br>Wed 05 Jan               | 06:00                   |        |               |            | 2           |      | 3             |              | Net      | w order added bef                      | ore cut-off  |          |
| Thu 30 Dec<br>Wed 29 Dec<br>Wed 29 Dec | 11:13<br>09:22 | 8.Smith  | Fri 07 Jan<br>Thu 06 Jan<br>Wed 05 Jan<br>Tue 04 Jan | 06:00<br>06:00<br>06:00 |        |               |            | 2<br>3<br>2 |      | 3             |              | Ner      | w order added bef<br>w order added bef | ore cut-off  |          |
| Thu 30 Dec<br>Wed 29 Dec<br>Wed 29 Dec | 11:13<br>09:22 | 8.Smith  | Fri 07 Jan<br>Thu 06 Jan<br>Wed 05 Jan               | 06:00                   |        |               |            | 3           |      | 3             |              | Ner      | w order added bef                      | ore cut-off  |          |

Purpose: To see who has made changes, and what changes, to your orders.

Specifically it will show when people at your company adjust the orders, and when CN makes updates.

For each item that could change, there are two columns – the previous value, and the new one.

Changes to confirmed levels will show up here, and will also be emailed to you (and additional recipients) if you have subscribed to Confirmation Change Notification.

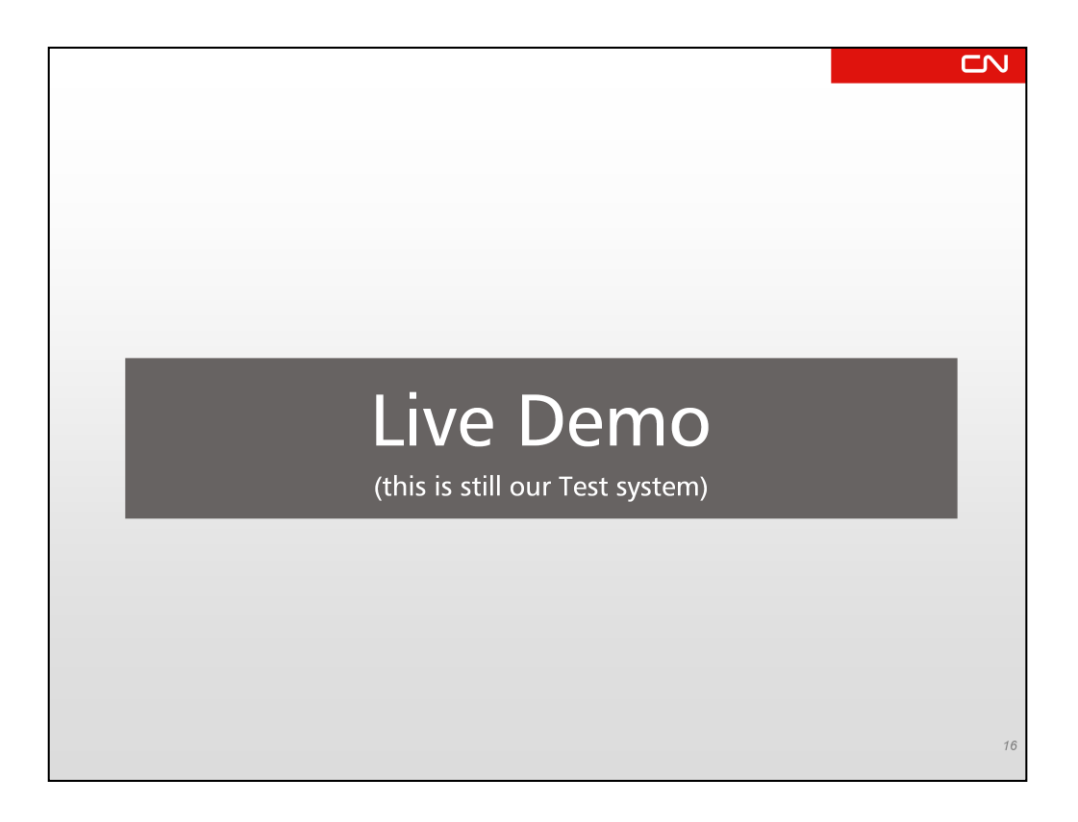

Now let's flip over to the Test system and I'll show you what the system will actually look like.

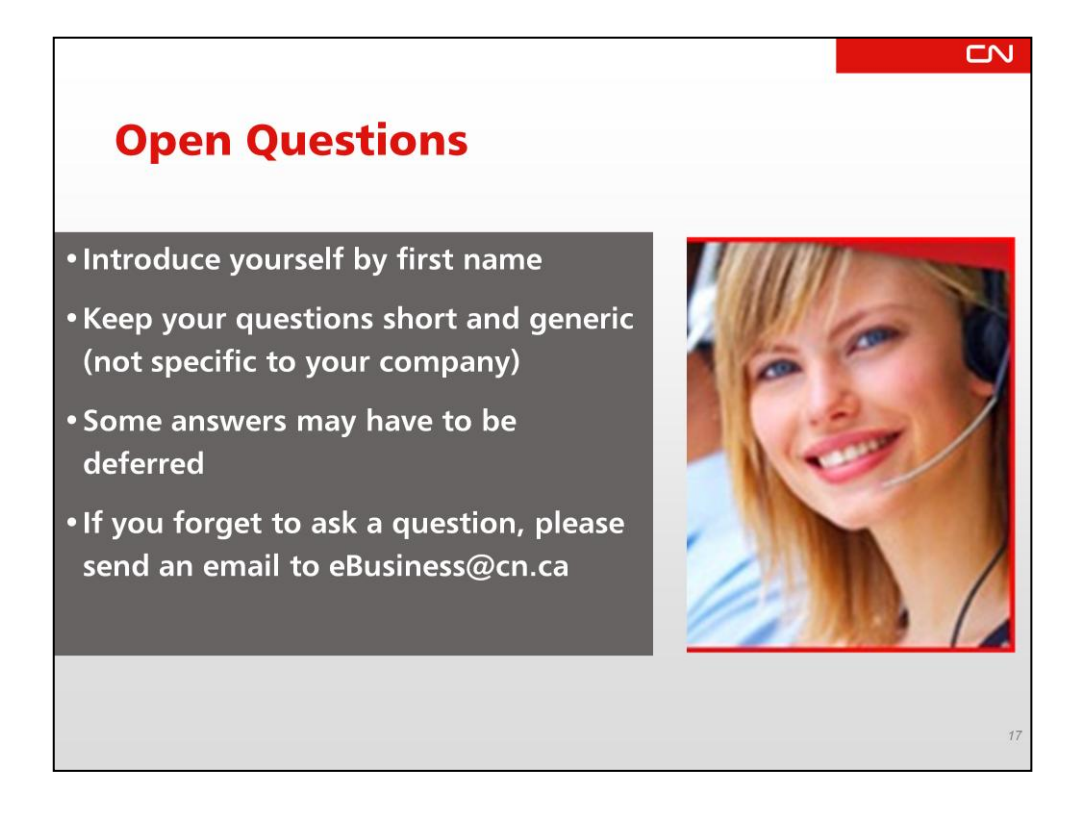

That concludes the presentation part of the Webinar. In a moment I will open the lines so that you can ask questions interactively.

Just a couple of notes on that: remember there are a lot of people on the line, so don't give away any trade secrets in your question. If you wish to ask very specific questions about your situation, it's probably best to email them to us, and we'll get back to you.

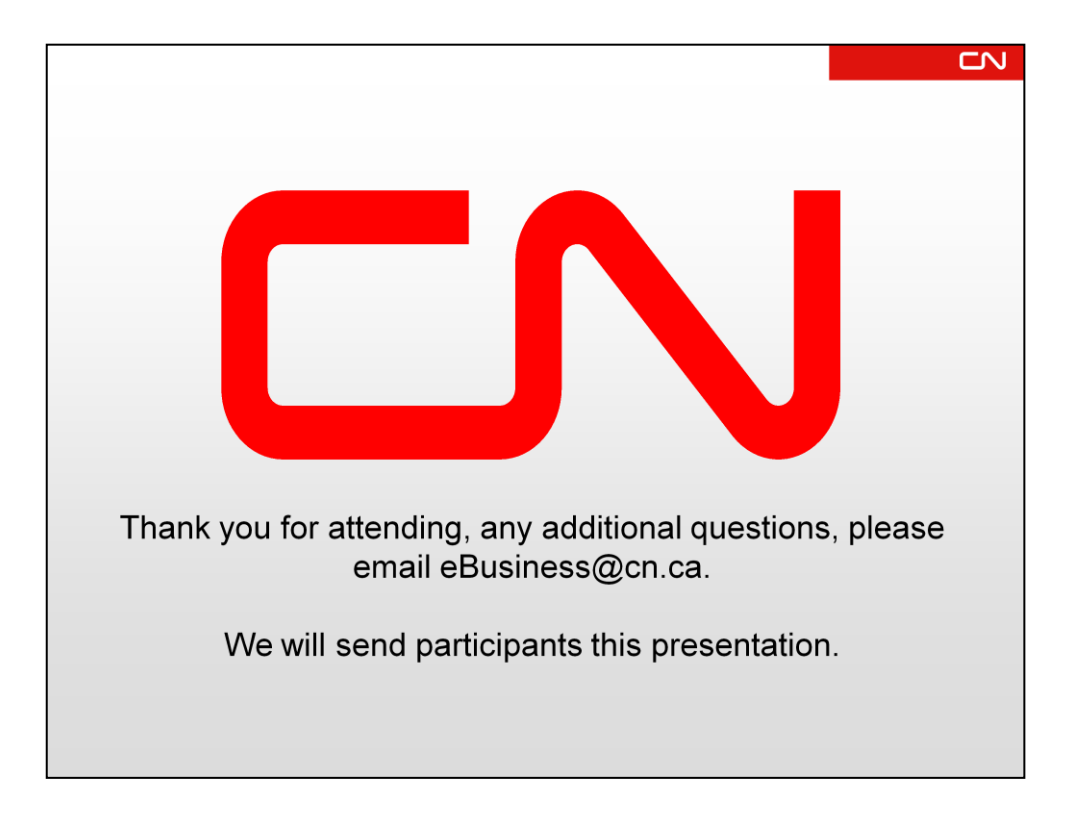

Thank you for taking time to attend our Webinar. I hope it has been useful and look forward to any feedback you have to make the process better.

If you have any additional questions, please drop us an email at eBusiness@cn.ca and we'll get you an answer.